# Remote Tools - Cisco AnyConnect ARUP

## Troubleshooting Guide for Shanghai VPN

### How to connect to the Arup Network using Cisco AnyConnect

#### 1. Connect to the Arup Network

To connect to the Arup network, right click on the <u>AnyConnect</u> Icon  $\bigcirc$  on the task bar and open the program. Click on the <u>Connect</u> button to login. The first time you login you will be prompted to enter your username and password.

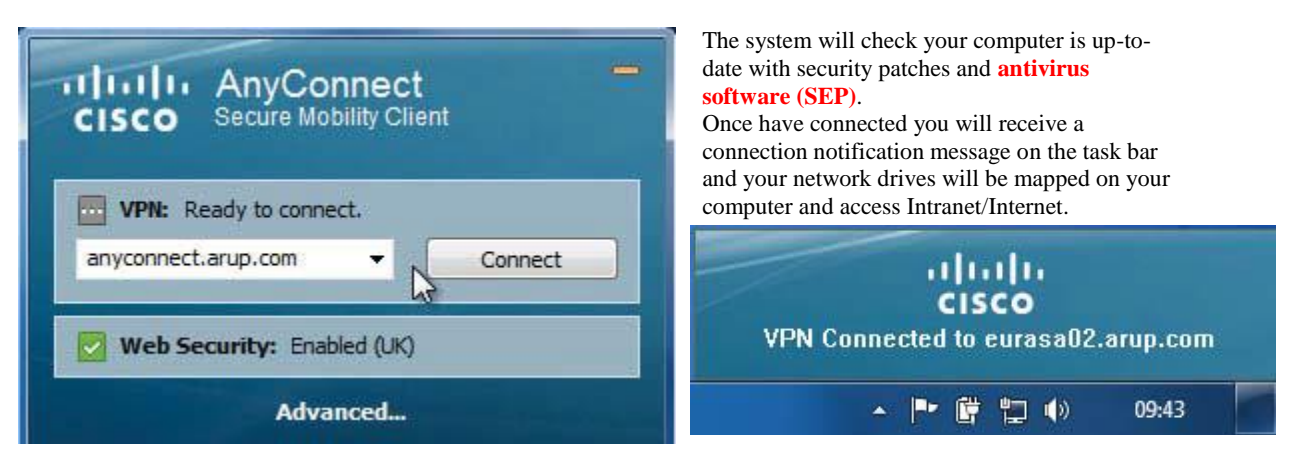

Cisco AnyConnect

#### 2. Troubleshooting

#### • Login denied

Major reason: Symantec Endpoint Protection need update to the latest version definitions *within 2 days*.

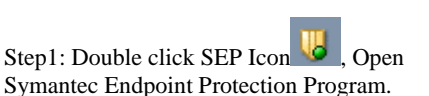

(If windows 10 OS, you will be prompted to enter your username and password)

#### Step2: Check Item 1, 2, 3,.

Item 1, Display Green Icon

Item 2, Date need update to the latest version definitions within 2 days.

Item 3, click *LiveUpdate...* button to update, finished click close.

If Item 3, not active, System Automatic background updating now. Please wait 3 - 10 minutes.

If fail to connect Symantec server, please check your network or ISP.

Left screenshot denied.

Right screenshot, Cisco Connect can connect successful.

Login denied. Your environment does not meet the access criteria

defined by your administrator.

| Status - Symantec Endpoint Protection         |                                                                                                    | - 🗆 🗙   | 🔑 Status - Symantec Enclosint Protection                         |                                                                                                    | - 🗆 🗙   |
|-----------------------------------------------|----------------------------------------------------------------------------------------------------|---------|------------------------------------------------------------------|----------------------------------------------------------------------------------------------------|---------|
|                                               | Next scan scheduled for 12:15                                                                                                    | Help    |                                                                  | Next sean scheduled for 12:15                                                                                                    | Help    |
| Status<br>Scan for Threats<br>Change Settings | There is one warning.<br>Vius and Spyware Protection definitions are out of date.                                                                   |         | Status<br>Scan for Threats<br>Change Settings<br>View Quarantine | Your computer is protected.<br>No problem set acted<br>Protestic definitions set access                                           |         |
| View Quarantine<br>View Logs                  | The following Symantec security components are installed on your computer:                                                                          |         | View Logs                                                        | The following Symantec security components are installed on your computer:                                                        |         |
| 3 LiveUpdate                                  | Virus and Spyware Protection<br>Protects against viruses, malware, and spyware<br>Defnators: 2012/#10/E02/E1 r23                                    | Options | B LiveUpdate                                                     | Virus and Spyware Protection<br>Protects against viruses, malware, and spyware<br>Definition: 2017年10月30日72                       | Options |
|                                               | Proactive Threat Protection<br>Provides advanced behavioral protection against unknown threats<br>Definitions: 2017#1#月23日                          | Options |                                                                  | Proactive Threat Protection<br>Provides advanced behavioral protection against unknown threats<br>Definitions: 2017/410/H23El vt. | Options |
|                                               | Network and Host Exploit Mitigation           Protects against Web, network threats, and zero-day exploits           outmitter:         2017年10月27日 | Options |                                                                  | Network and Host Exploit Mitigation Protects against Web, network threats, and zero-day exploits Defension: 2017年10月39日121        | Options |
| Symantec.                                     | Wetwork Access Control<br>Monitors and enforces compliance with security settings<br>Definitors: 2016年6月3日 ra                                       | Options | Symantec.                                                        | Network Access Control<br>Monitors and enforces compliance with security settings<br>Enforces: 2015年8月日日                          | Options |

×

OK